# Sage Research Methods – introduktion

Skapa ett konto eller logga in för att kunna utnyttja Sage Research Methods på bästa sätt - spara titlar, bokkapitel eller videofilmer i olika listor.

| S                                                | Sage Research Methods Business                                                                                        | Skills Video Data                                               | Campus CQ Press                                 | Reference & Ar Jemic Books                                                   | Streth Q                  |
|--------------------------------------------------|----------------------------------------------------------------------------------------------------|-----------------------------------------------------------------|-------------------------------------------------|------------------------------------------------------------------------------|---------------------------|
| 1                                                | Sage Research Methods Browse By $\sim$                                                                                | Tools $\checkmark$                                              |                                                 | Signed in: MY PROFILE                                                        | Sophiahem                 |
| Sat<br>super<br>sear                             | ge Research Methods<br>charging research<br>h within Sage Research Methods                                            | Q.<br>Advanced Search                                           |                                                 | W                                                                            |                           |
|                                                  |                                                                                                    | I want to ex                                                    | xplore                                          |                                                                              |                           |
|                                                  | Books and Reference                                                                                                   | a 🔒 Case                                                        | 5                                               | Datasets                                                                     |                           |
|                                                  | Hundreds of titles provide a quick<br>definition of methods to comprehensive<br>explorations of concepts and methods. | Learn about methods<br>research design with<br>researchers in t | application and<br>h stories from<br>the field. | Master quantitative and qual<br>analysis with step-by-step g<br>sample data, | itative data<br>uides and |
| (5)<br>Ettps://iki.asgepub.com/referenceandbooks | 6                                                                                                    |                                                                 |                                                 |                                                                              |                           |

## Skapa konto/profil

|                                                  | My Profile My Lists                                                                           | My Searches                                                                                                    |           |  |  |
|--------------------------------------------------|-----------------------------------------------------------------------------------------------|----------------------------------------------------------------------------------------------------|-----------|--|--|
| Sign in to my profile                            | *Required fields                                                                              |                                                                                                    |           |  |  |
| Sign in here to access your reading lists, saved | First name:*                                                                                  | Charlotta                                                                                                    |           |  |  |
| searches and alerts.                             | Last name:*                                                                                   | Eskilson                                                                                                    |           |  |  |
|                                                  | Email Address:*                                                                               | charlotta.eskilson@shh.se                                                                                                    |           |  |  |
|                                                  | Confirm Email Address:*                                                                       | charlotta.eskilson@shh.se                                                                                                    |           |  |  |
| l don't have a profile                           | Password:*                                                                                    |                                                                                                    |           |  |  |
| i donenare a prome                               | Confirm Password:*                                                                            |                                                                                                    |           |  |  |
| With your free profile you can:                  | Country:*                                                                                     | Sweden 🗸                                                                                                    |           |  |  |
| Create your reading lists                        | University/Affiliation:*                                                                      | Sophiahemmet Hogskola                                                                                                    |           |  |  |
| Save your searches                               |                                                                                               | Show Affiliation on Public Reading Lists?                                                                                                    |           |  |  |
| Create search alerts                             | Job role:*                                                                                    | Librarian                                                                                                    |           |  |  |
| CREATE MY PROFILE                                | Subject of interest:                                                                          | All                                                                                                    |           |  |  |
|                                                  | <ul> <li>Please opt in for en publications and ot tab).</li> <li>No. Don't send me</li> </ul> | halls so that we can contact you about additional resources available to you<br>her news from Sage. You can unsubscribe at any time. Please refer to our <u>P</u><br>any news or special offers. | and to ke |  |  |

Första gången väljer du CREATE MY PROFILE. Fyll i dina uppgifter och avsluta med att välja SAVE. Det visas ett meddelande på skärmen att kontot har skapats och du får också ett välkomstmejl till den e-postadress du angivit. Username är din e-postadress.

Nu är du klar att logga in och utforska och spara böcker, referensverk och annat.

### Läs och utforska

Som inloggad kan du skapa listor och spara titlar och/eller enstaka kapitel i listorna.

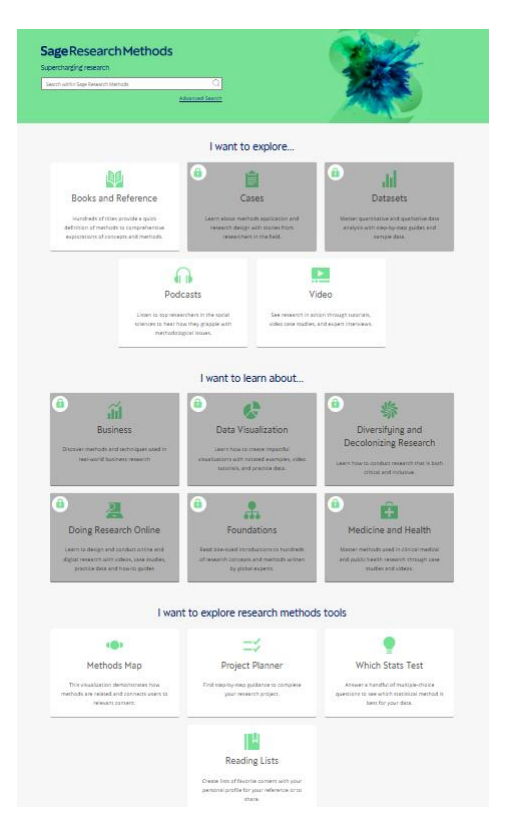

Sophiahemmet Högskola har tillgång till Sages metodböcker, referensverk och en del annat. Vi har inte tillgång till det som är gråskuggat med hänglås.

Du kan välja att söka direkt i sökrutan eller välja Advanced Search alternativt klicka på någon av de vita rutorna för fler valmöjligheter och information.

Nedan har Books and Reference valts och fliken Content Type visas.

Browse by

| Content Type     | Browse All | l Books and Reference |                    |                   |  |
|------------------|------------|-----------------------|--------------------|-------------------|--|
| Books            |            | Handbooks             | Little Green Books | Little Blue Books |  |
| Journal Articles | Ì≣         | Encyclopedias         | Dictionaries       |                   |  |

I fliken Content Type kan du klicka vidare för att se vilka böcker och referensverk vi har tillgång till. Little Green Books och Little Blue Books innehåller korta texter om olika former av kvantitativ respektive kvalitativ metod.

Fliken Browse All Books and Reference visar alla tillgängliga böcker i en lista. För att bara se de som är tillgängliga för Sophiahemmet Högskola välj Content available to me i snabbfiltret/Quick filters till vänster och avsluta med Apply filter längst ner på sidan.

Du kan också använda Quick filters för att begränsa till titlar utgivna vissa år, ett ämne (exempelvis Nursing) eller till exempel Video.

Vill du spara en bok från listan klicka på hjärtat Add to list 💛 till höger om titeln.

För att läsa en bok klicka på titeln.

När du klickar dig vidare till ett kapitel så finns fler möjligheter att använda och utforska materialet vidare.

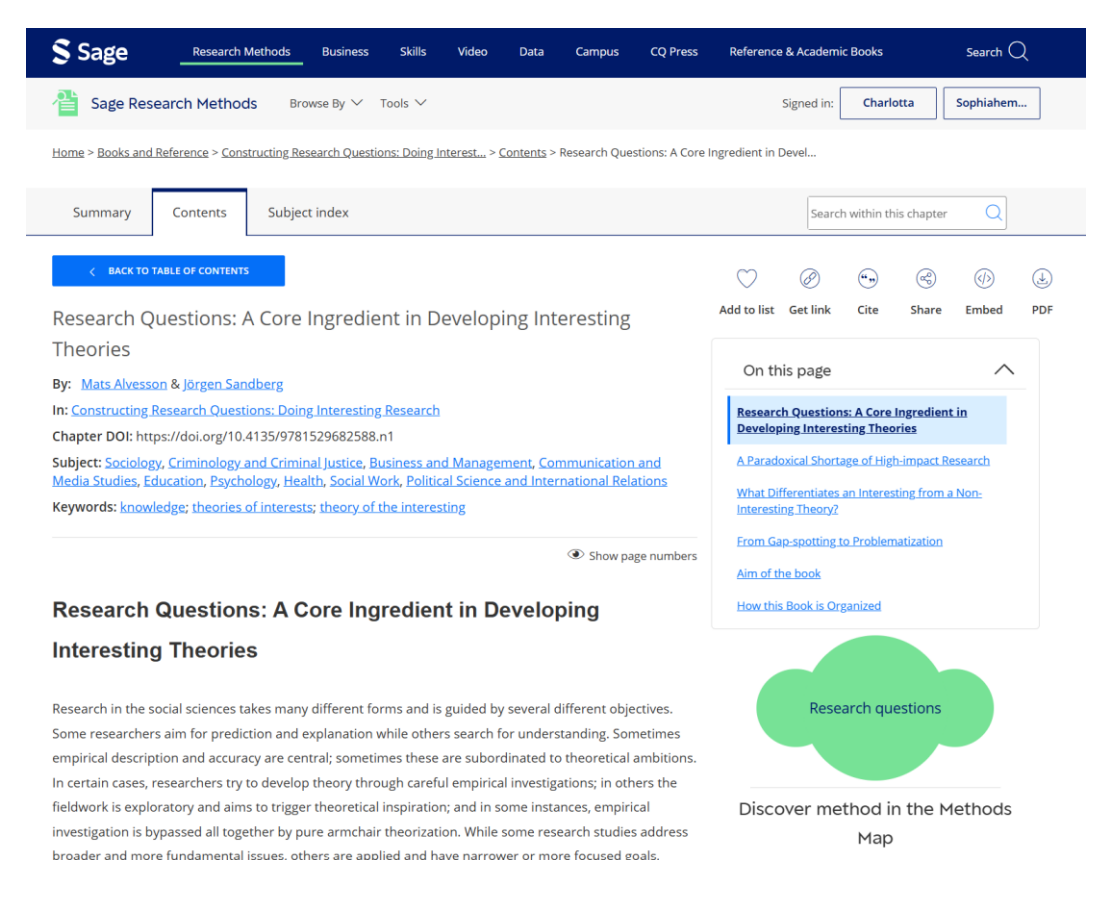

Du kan använda, spara eller dela kapitlet på olika sätt.

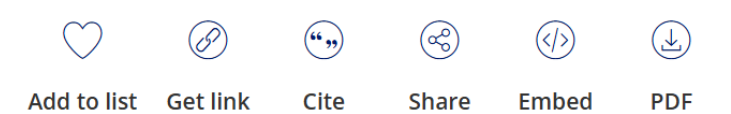

Add to list för att spara titel/kapitel/video i ny eller en befintlig lista som du redan skapat

Get link för att länka direkt till titel eller kapitel

**Cite** referens i olika format bland annat APA eller möjlighet att exportera till referenshanteringsprogram som exempelvis EndNote

Share dela via mejl eller i sociala medier

Embed används för att lägga till på en webbsida

PDF för att ladda ner en pdf av aktuellt kapitel

Show page numbers

Klicka på Show page numbers för att se pagineringen som den är i den tryckta boken.

För vissa böcker/kapitel länkas det också till information om den metod som passar i sammanhanget i <u>Methods maps</u>, i exemplet i bilden ovan Research questions.

Om du hovrar över författarnamnet kan du hitta annat innehåll av samma författare i Sage Research Methods eller en kort biografi över författaren.

|                                                                                               | Constructing Research Questions: Doing Interesting                                                                                                    |                    |  |  |  |  |
|-----------------------------------------------------------------------------------------------|----------------------------------------------------------------------------------------------------|--------------------|--|--|--|--|
| RESEARCH<br>QUESTIONS                                                                         | Research                                                                                                    |                    |  |  |  |  |
| PREVIEW PDF                                                                                   | Edition: 2 Find content related to this author By: Mats Alvessol. Publisher: SAGE Publication year: 2024 Online pub date: January 01, 2024 Discipline: Sociology, Criminology and Criminal Justice, Business and Management, |                    |  |  |  |  |
| Communication and Media Studies Education Beachology Health Social Work Dalitical             |                                                                                                    |                    |  |  |  |  |
| You are signed in as:                                                                         |                                                                                                    |                    |  |  |  |  |
| För att komma åt dina sparade<br>listor klicka på ditt namn/profil<br>och välj View my lists. |                                                                                                    | Charlotta Eskilson |  |  |  |  |
|                                                                                               |                                                                                                    | VIEW MY PROFILE    |  |  |  |  |
|                                                                                               |                                                                                                    | VIEW MY LISTS      |  |  |  |  |
|                                                                                               |                                                                                                    | SIGN OUT           |  |  |  |  |

Här ser du vad du sparat i respektive lista och du kan härifrån dela, redigera eller helt ta bort en lista.

Du kan även spara sökningar som inloggad. Dessa hittar du under fliken My Searches.

### My Profile

| My Profile My Lists My Searches                                                                |                              |                  |
|------------------------------------------------------------------------------------------------|------------------------------|------------------|
| View and edit your personal reading lists on this page or <u>browse public reading lists</u> . |                              |                  |
| 1-4 of 4 items Sort by: Date ~ CREATE LIST                                                     |                              | DELETE ALL LISTS |
| Lista Intervjuer, enkäter Private O Public                                                     | SHOW LIST ITEMS 2 SHARE EDIT | CITE ALL DELETE  |
| Created By: You   Last Updated: Apr 15, 2025                                                   |                              |                  |
| Lista Epidemiologi Private () Public<br>Created By: You   Last Updated: Apr 15, 2025           | SHOW LIST ITEMS              | CITE ALL DELETE  |
| Lista Pedagogik Private 🕘 Public                                                               |                              |                  |
| Created By: You   Last Updated: Apr 15, 2025                                                   | SHOW LIST ITEMS 📑 SHARE EDIT | CITE ALL DELETE  |
| Dictionaries Private Public<br>Created By: You   Last Updated: Apr 15, 2025                    | SHOW LIST ITEMS              | CITE ALL DELETE  |

Du kan också göra din lista publik så att alla andra användare, även utanför Sophiahemmet Högskola, kan se den. Du kan också härifrån se andra användares listor – browse public reading lists.

Från listläget kan du ladda ner referenser till EndNote, dela listan eller få en länk till den.

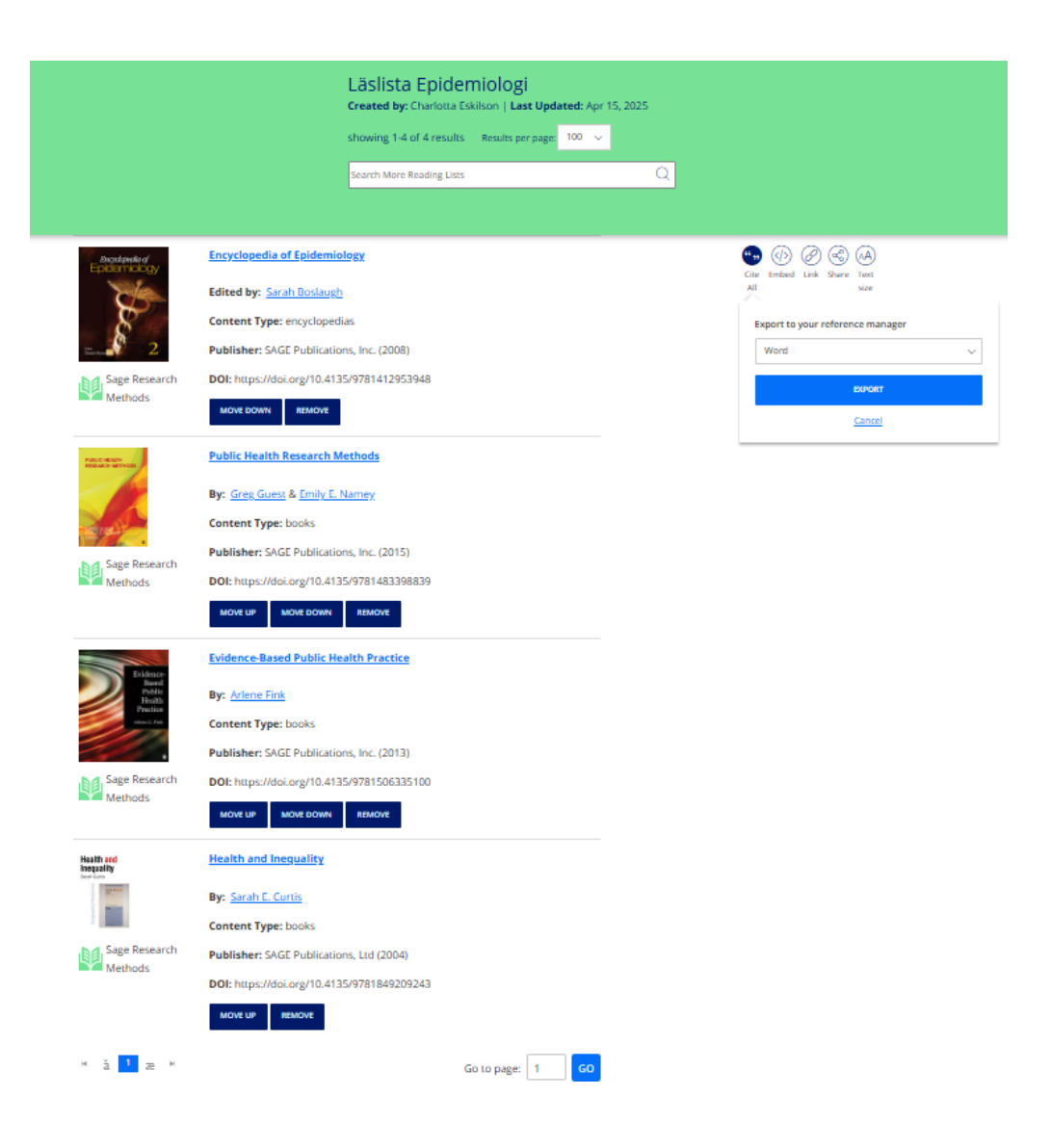

#### Methods maps

En annan resurs är Methods maps som du når från startsidan, välj Methods Map.

Du når också Methods Maps från vissa kapitel som länkar till för sammanhanget lämplig metod och kan läsa mer om den.

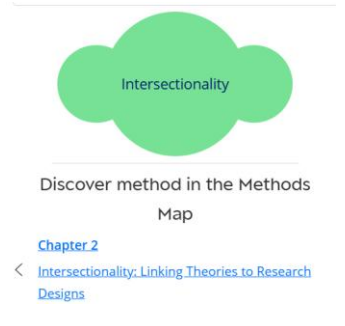

Method maps är tänkt att hjälpa användaren att se sambandet mellan olika metodkoncept. Du får en kort definition av den term som visas i den gröna cirkeln i mitten samt länk till det innehåll som finns. Till vänster finns de bredare termerna och till höger mer specifika. Under den gröna cirkeln finns närstående termer. Du kan klicka dig fram och tillbaka mellan de olika cirklarna och termerna för att läsa om dem.

Under Recent History finns de termer som du nyligen visat.

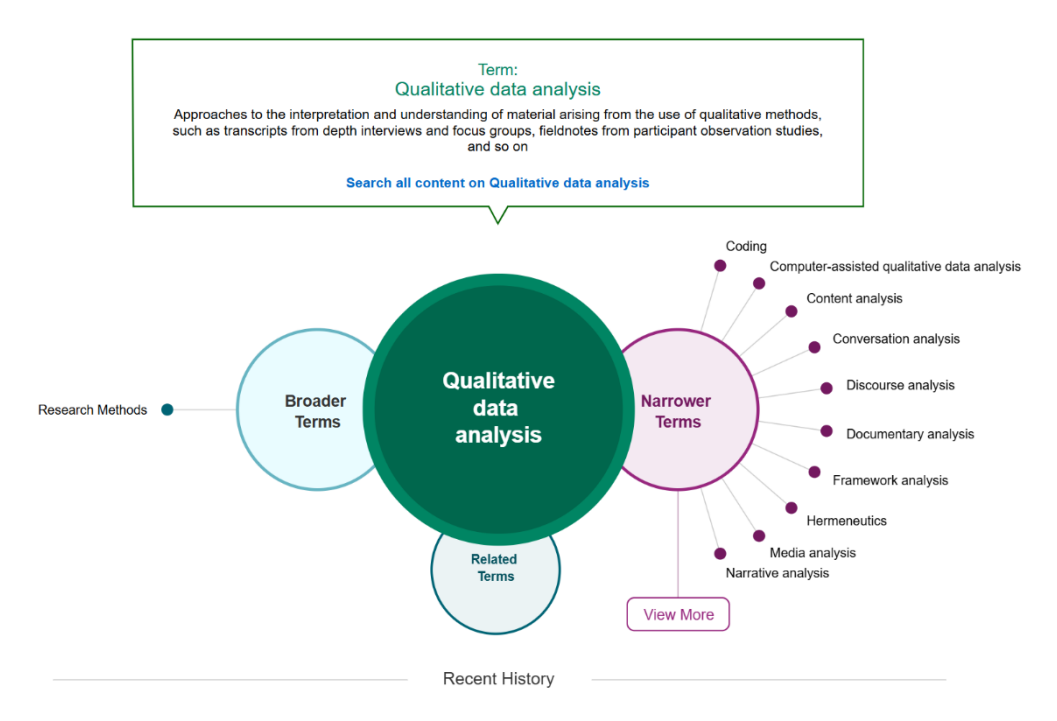

#### Kontakta högskolebiblioteket biblioteket@shh.se om du har frågor!